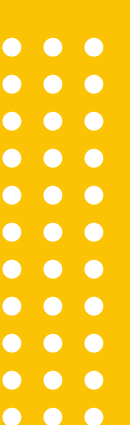

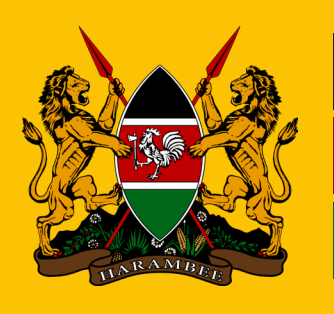

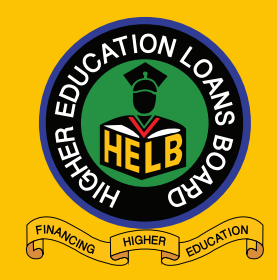

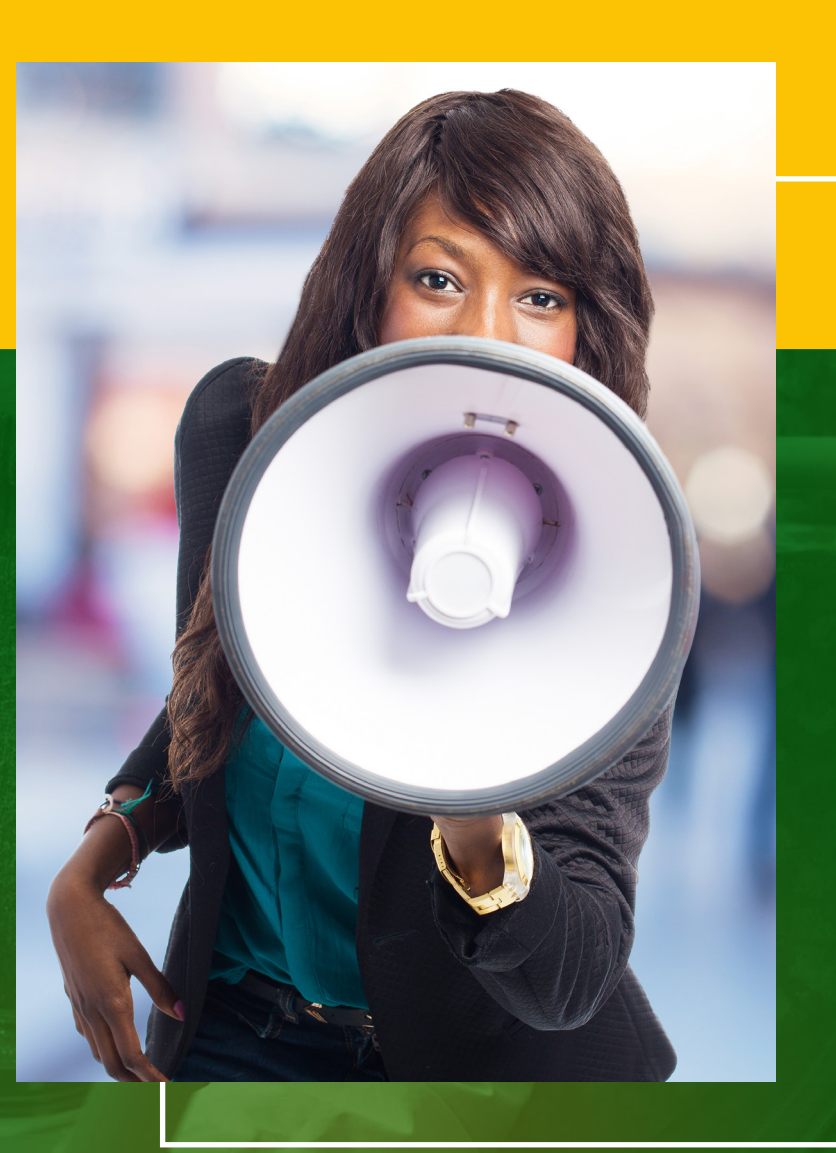

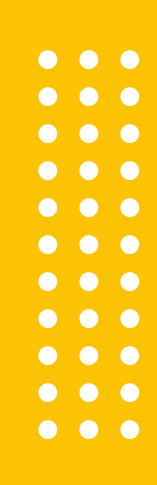

# ECITIZEN REPAYMENT GATEWAY CUSTOMER JOURNEY

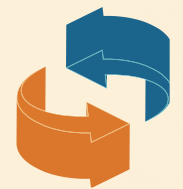

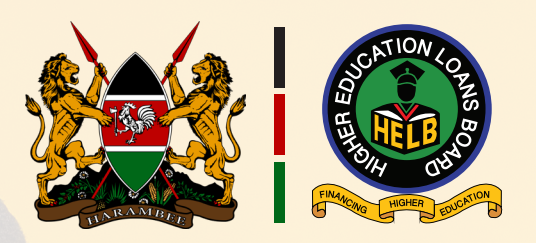

The HELB loan repayment has transitioned from the traditional repayment channels to the E-Citizen payment gateway. Repayment of HELB loan can be made by an individual or an employer (checkoff).

#### For the individual.

There are three platforms to enable the individual customer make payments for their loan:

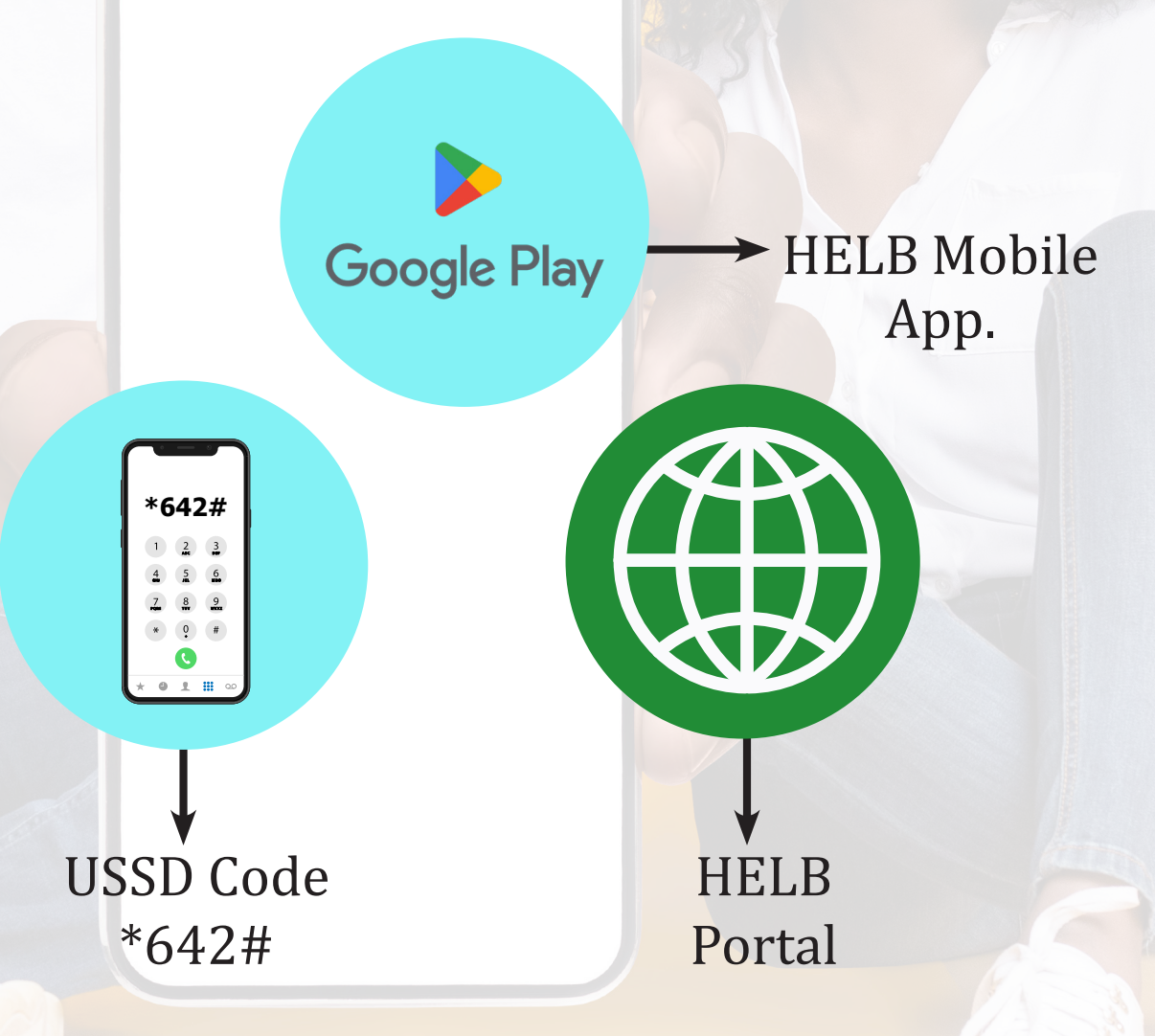

#### KEY

Applicable for individual only Applicable through employers and individual

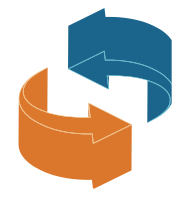

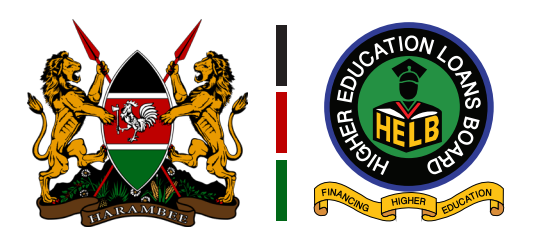

### 1.USSD Code \*642#

- a) Dial \*642#
- b) Log in or proceed to register if you don't have a log in account;

|                                                                                                    | Q   | : |
|----------------------------------------------------------------------------------------------------|-----|---|
| Welcome to HELB Mobile Platfo<br>1: Login<br>2: Forgot PIN<br>3: HELB Certificate Checker<br>000: Exit | orm |   |
| 1                                                                                                    |     | - |
| Cancel Ser                                                                                             | d   |   |

d) Select option 4. Repay loan.

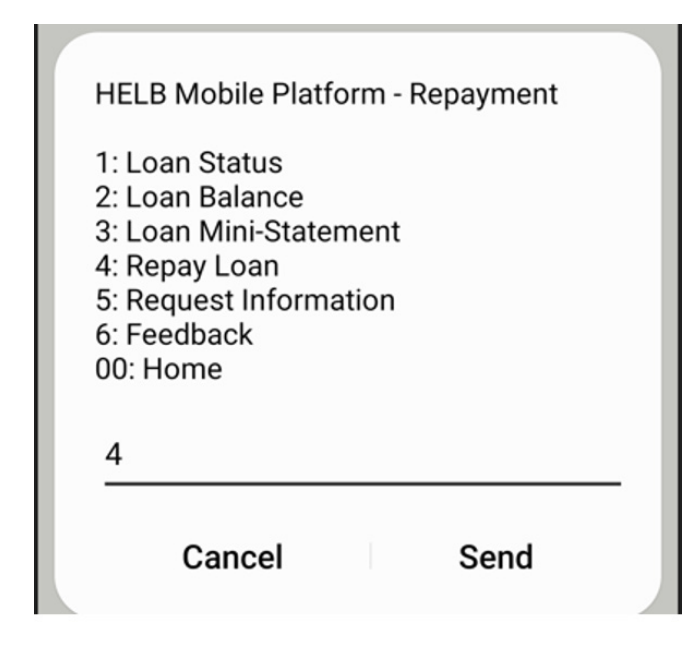

c) Select option 5. Loan Repayment

| Welcome to HELB Mobile Platform<br>1: Loan Application<br>2: Loan Application Status<br>3: Withdraw Funds<br>4: Loan Disbursement<br>5: Loan Repayment<br>6: Change Phone<br>98:MORE |  |
|----------------------------------------------------------------------------------------------------|--|
| 5                                                                                                    |  |
| Cancel Send                                                                                                    |  |

e) Select 1 to pay Via Mpesa (on mode of payment, select mpesa for individual payment otherwise select employer if you need a billing Schedule)

| Repay Loan<br>1: M-PESA              |    |      |  |
|--------------------------------------|----|------|--|
| 2: Employer<br>00: Home<br>000: Exit |    |      |  |
| Cancel                               | ļ, | Send |  |

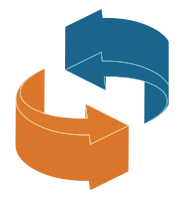

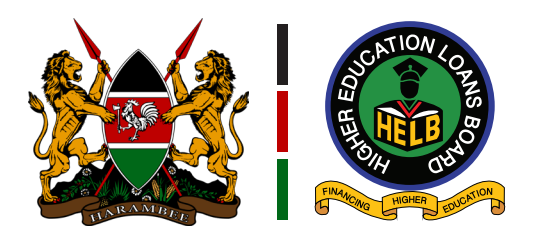

#### f) Indicate the amount as prompted.

## ed. g) Enter the amount;

| 1 |                        |            |  |
|---|------------------------|------------|--|
|   | Loan Balance:          |            |  |
|   | 1: Pay Full Amount     | -          |  |
|   | 2: Pay Specific Amount |            |  |
|   | 00: Home               |            |  |
|   | UUU. EXIL              |            |  |
|   | 2                      |            |  |
|   |                        |            |  |
|   |                        | <b>a</b> 1 |  |
|   | Cancel                 | Send       |  |
|   |                        |            |  |
|   |                        |            |  |

### h) Confirm the amount;

| Confirm Repay Loan via M-PESA<br>Amount: KES |   |
|----------------------------------------------|---|
| 1: Yes<br>2: No<br>00: Home<br>000: Exit     |   |
|                                              | _ |
| Cancel Send                                  |   |

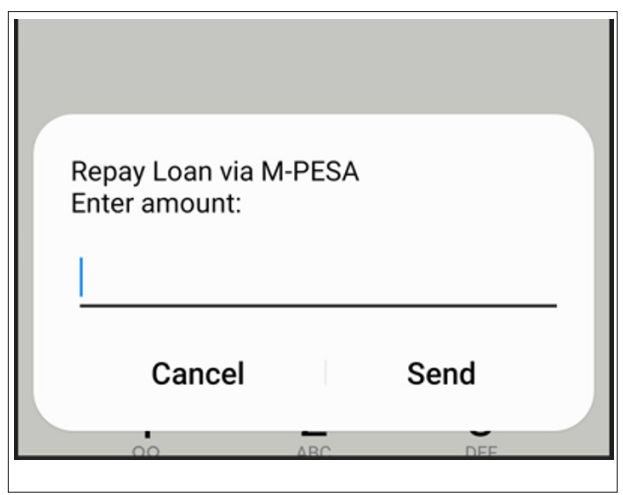

 i) You will then receive an SMS notification from eCitizen with an invoice number, amount to pay and the Paybill.

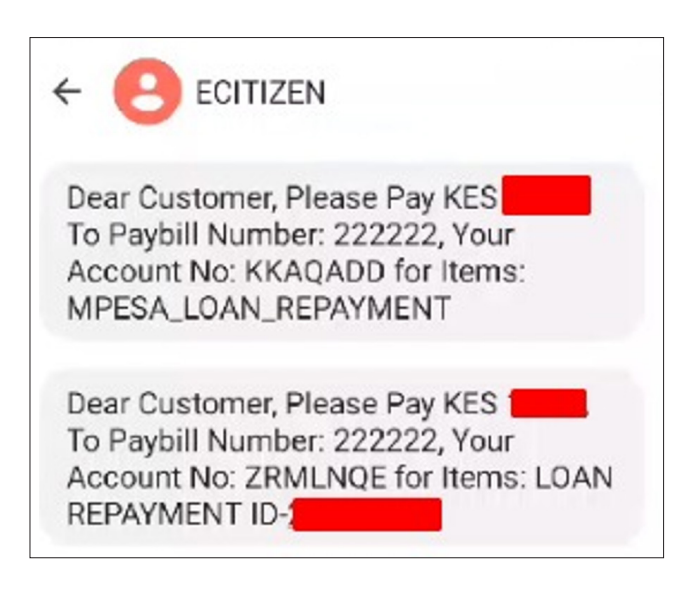

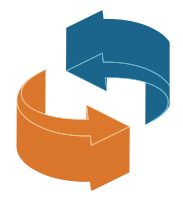

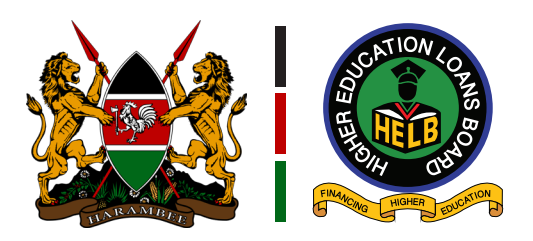

j) Upon receiving the payment prompt, enter your M-PESA pin.

| <b>1</b>                    | <b>2</b><br>ABC | <b>3</b><br>DEF  | 12:23  ECITIZEN Dear Customer, Please Pay K                     |
|-----------------------------|-----------------|------------------|-----------------------------------------------------------------|
| <b>4</b><br><sub>GHI</sub>  | 5<br>JKL        | 6<br>MNO         |                                                                 |
| 7<br>PQRS                   | <b>8</b><br>TUV | <b>9</b><br>wxyz | Do you want to pay Kshs. to<br>PESAFLOW C2B Account no. PQLAZE? |
| *                           | 0               | #                | Enter M-PESA PIN:                                               |
| You will receive amount KES | an M-PESA pro   | mpt to pay       |                                                                 |
|                             | ок              |                  | Cancel Send                                                     |

k) You will receive a notification from HELB Acknowledging receipt of the payment.

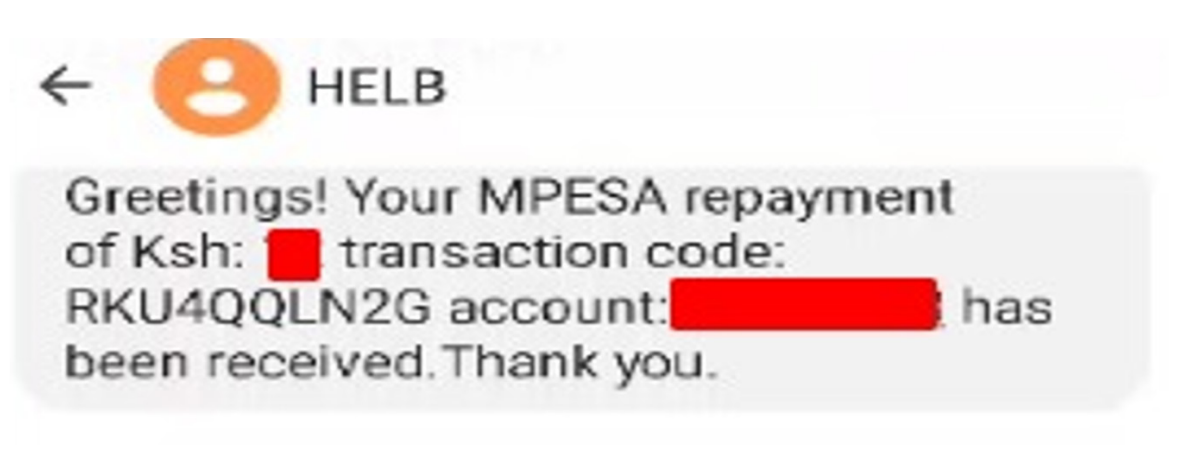

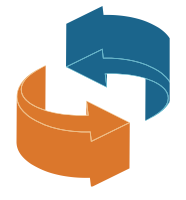

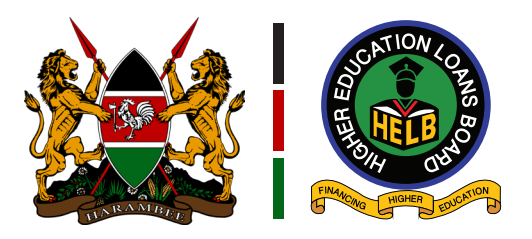

### **2.Payment via HELB portal**

- a) Log on to www.helb.co.ke
- b) Navigate to loanees portal.
- c) Log in or proceed to register if you don't have a log in account.

| HIGHER EDUCATION FINANCING PORTAL   Fostering Equity in Access to Education. |                                                |  |  |  |
|------------------------------------------------------------------------------|------------------------------------------------|--|--|--|
| Back to HEF Website 🛛 🖵 Account Login                                        | 🖻 User Registration 🚽 Documents 🔒 HELB Checker |  |  |  |
|                                                                              | **                                             |  |  |  |
|                                                                              | Sign in to your Account                        |  |  |  |
|                                                                              | Register if you dont have a login<br>account   |  |  |  |
|                                                                              | Caps Lock is ON                                |  |  |  |
|                                                                              | A Your Email address                           |  |  |  |
|                                                                              | A Enter Password                               |  |  |  |
|                                                                              | Remember Me Forgot Password?                   |  |  |  |

d) On the portal, select the Self-Serve option on the HELB menu.

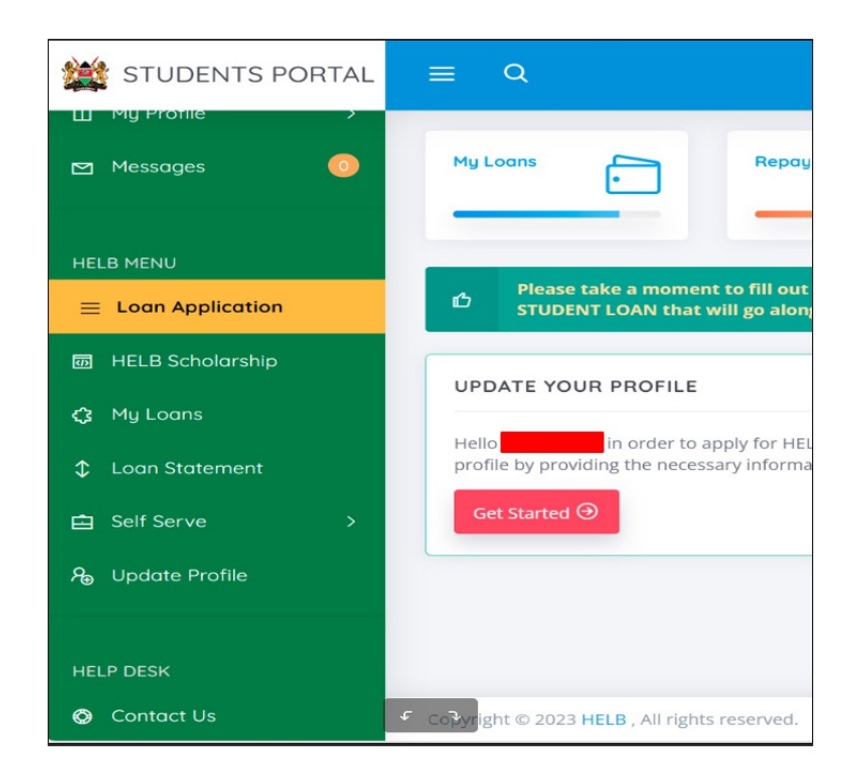

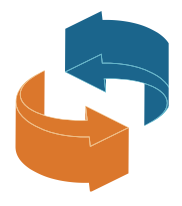

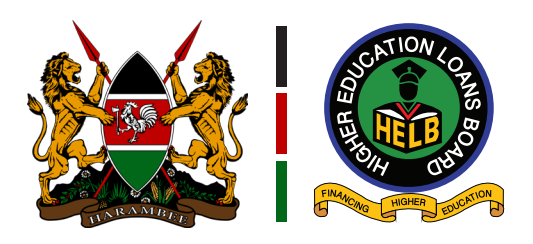

## e) Under the self-serve option, select Loan Repayment

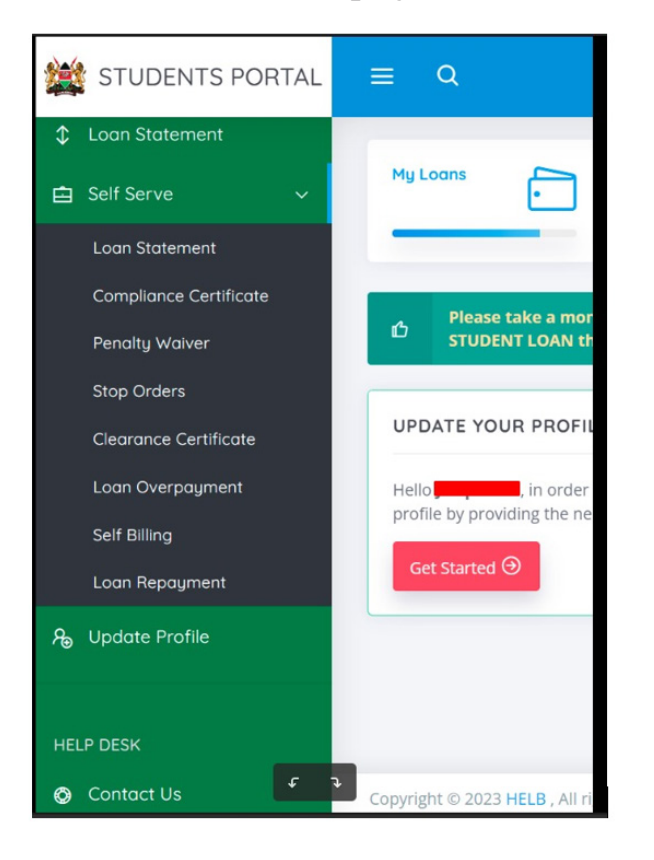

#### f) Tap "Make Payment" button.

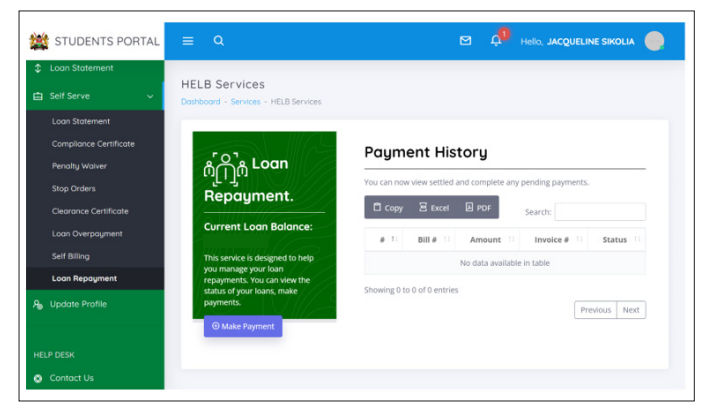

#### g) Fill in the amount to pay and click "Pay".

| a) a la                |                                                   |                                    |
|------------------------|---------------------------------------------------|------------------------------------|
| STUDENTS POP           | Loan Payment Details                              | ×                                  |
| Loan Statement         |                                                   |                                    |
| 🖨 Self Serve           | All Fields Marked with asterisks(*) are required! |                                    |
| Loan Statement         | Current Loan Balance (Kshs) *                     | Amount to Pay                      |
| Compliance Certificate |                                                   |                                    |
| Penalty Walver         |                                                   |                                    |
| Stop Orders            |                                                   | Pay × Close                        |
| Clearance Certificate  |                                                   |                                    |
| Loan Overpayment       | Current Loan Balance:                             | # 11 Bill # 11 Amount 11 Invoice # |
| Self Billing           | This service is designed to help                  | No data available in table         |
| Loan Repayment         | repayments. You can view the                      |                                    |
| A Update Profile       | status of your loans, make<br>payments.           |                                    |
|                        | Make Payment                                      |                                    |
| HELP DESK              |                                                   |                                    |
| Ontact Us              |                                                   |                                    |
|                        |                                                   |                                    |

## h) You will receive a notification, press OK to confirm.

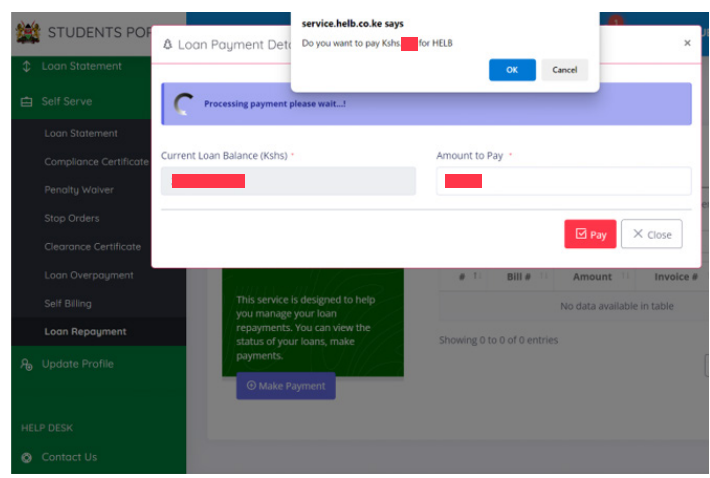

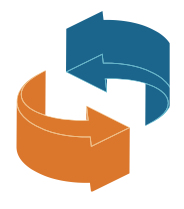

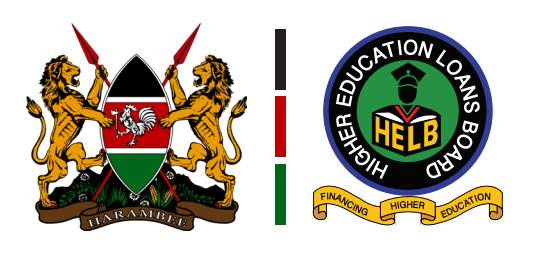

 i) Once confirmed, the payment options will be displayed as below.

| PAYMENT REF         | TOTAL BILL  |
|---------------------|-------------|
| Select Payment Mode |             |
| Mpesa               | Equity Bank |
| Pesaflow Direct     | КСВ         |
| RTGS                |             |
|                     |             |

l) A prompt will be sent to your phone. Key in your M-PESA pin

| Do you want to pay Kshs. <b>The to</b><br>PESAFLOW C2B Account no. JDDGEG? |
|----------------------------------------------------------------------------|
| Enter M-PESA PIN:                                                          |
|                                                                            |
| Cancel Send                                                                |

- j) Select your preferred payment option.
- k) In the case of M-PESA option, you will be required to select send STK.

| ay Using M-PESA | KES             |
|-----------------|-----------------|
| Phone Number    |                 |
| 254722***715    |                 |
| Cancel          | Send STK        |
|                 | Cancel Complete |

- m) Once the payment has been made, select 'Complete'.
- n) You will receive a notification from HELB acknowledging payments

**NOTE:** For the other payment options, please follow prompt to make payment.

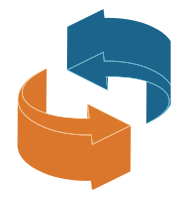

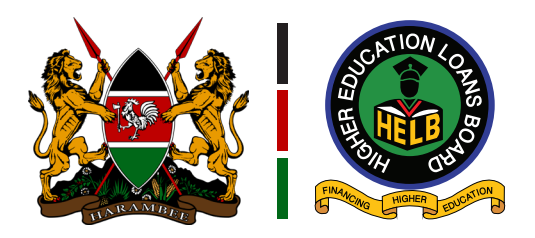

### **3. HELB Mobile App Loan Repayment**

- a) Download the HELB App from Play store.
- b) Log in if you have an account or register to create an account.

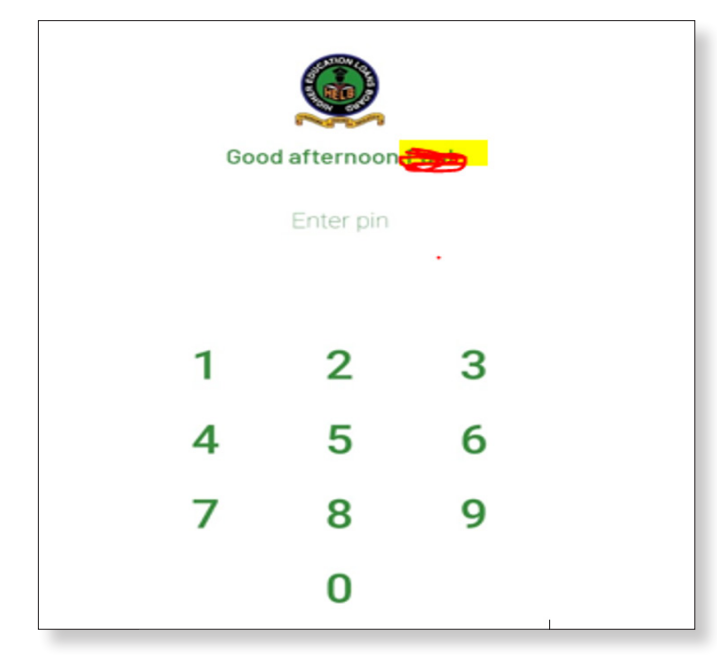

## d) Confirm Phone number and amount to pay.

| La             | st billed amount | is:4221.00mo | nthiy |  |
|----------------|------------------|--------------|-------|--|
| Enter phone of | number           |              |       |  |
| Enter an       | nount            |              |       |  |
|                |                  |              |       |  |
|                |                  | RY           |       |  |
|                |                  |              |       |  |
| 1              | 2                | 3            | -     |  |
| 4              | 5                | 6            |       |  |
| 7              | 8                | 9            |       |  |
|                |                  |              | ->1   |  |
|                | 0                |              |       |  |

c) Select pay loan option.

| WALLET<br>Upkeep Wa | BALANCE<br>allet: Ksh 0.0 |
|---------------------|---------------------------|
|                     | =                         |
| PAY TUITION WIT     | EL PAY LOAN               |
| APPLY SCHOLA        | RSHIP                     |
| MY LOANS            | APPLY                     |
|                     |                           |
| HELB STATEMENTS     | LOAN SEE MORE             |
|                     |                           |

## e) You will receive an STK prompt to key in your M-PESA pin.

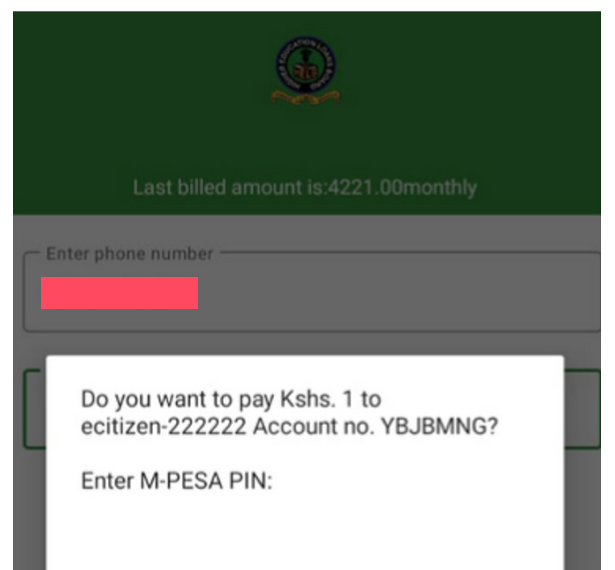

You will receive notifcations from E-citizen and M-PESA immediately after the payment has been made, and subsequently an acknowledgement from HELB.

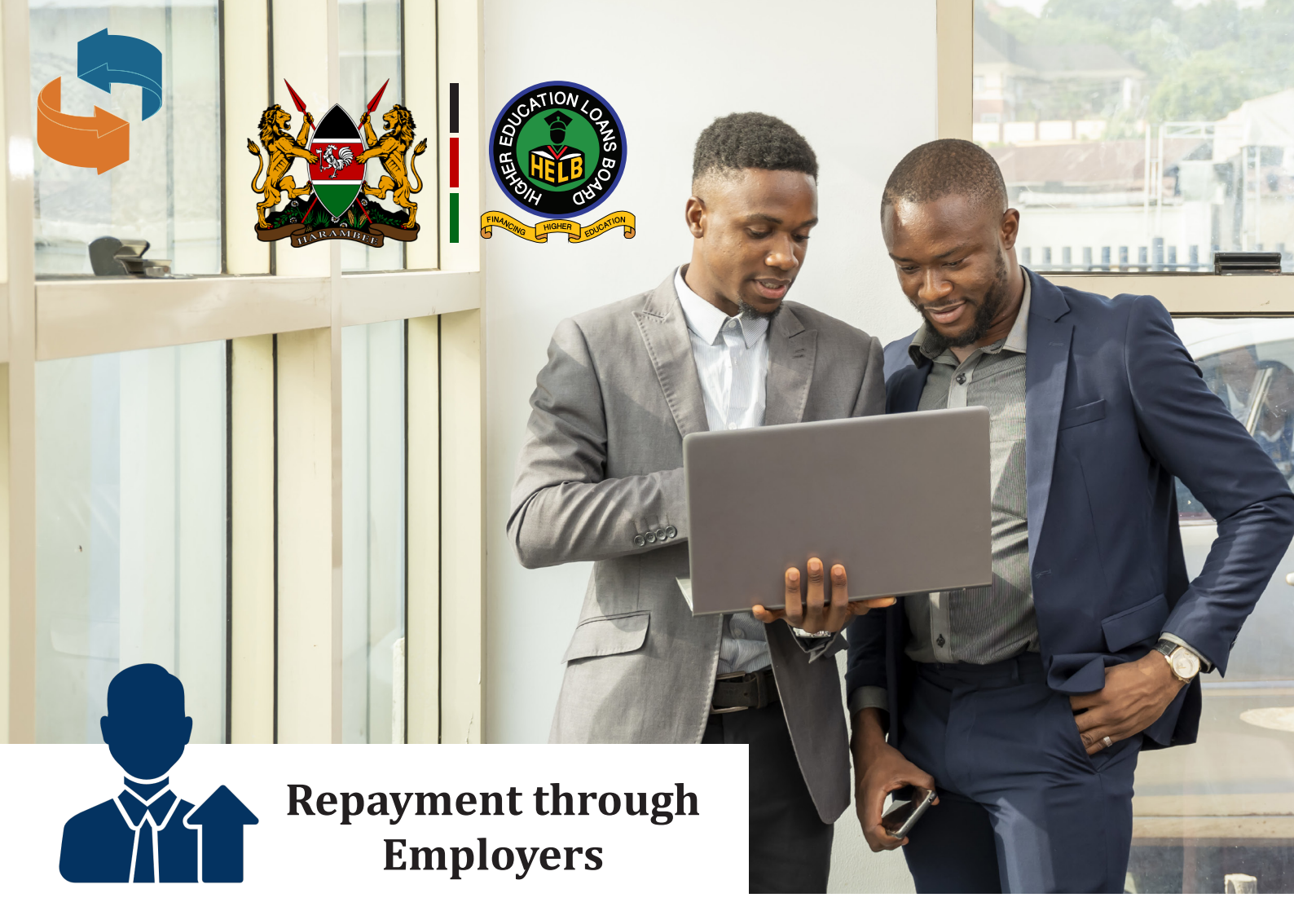

- a. Log into the employer portal (register if not yet registered) <u>https://www.helb.co.ke/online-services/employer-portal/</u>
- b. Upload Remittance List

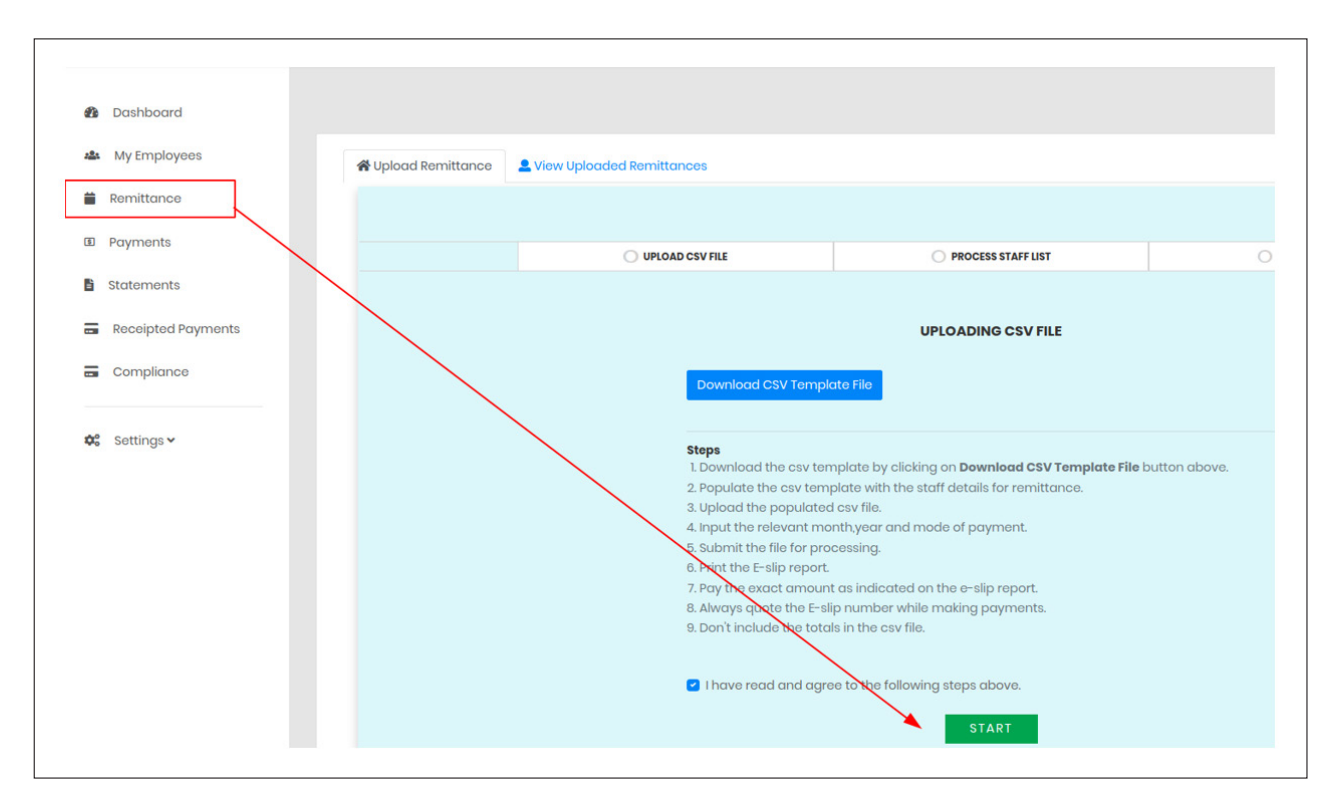

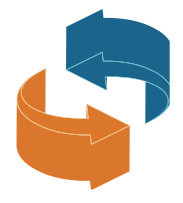

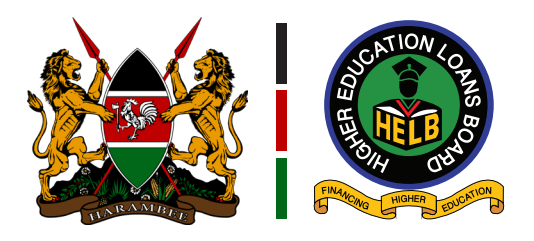

c.Verify all the details entered and click "confirm" button

| VPLOAD CSV F | LE     |          | 🕑 P                      | ROCESS STAFF LI | ST            | CONFIRMATION |
|--------------|--------|----------|--------------------------|-----------------|---------------|--------------|
|              |        |          | C (<br>Verify the proces | onfirmation     | press confirm |              |
|              |        | Uploaded | Accepted                 | Rejected        | Actions       |              |
|              | Count  | 3        | 3                        | 0               | Accepted      | d            |
|              | Amount |          |                          |                 | Rejected      | d            |
|              |        |          | Canc                     | el Cont         | lirm          |              |

#### d. Upon confirmation print the e-slip.

| (  |                    | HIGHER EDUCATION LOAN | SBOARD                    | lst December , 2023                       |               | P |
|----|--------------------|-----------------------|---------------------------|-------------------------------------------|---------------|---|
| 0  | Dashboard          |                       |                           |                                           |               |   |
| 12 | My Employees       | 🛪 Upload Remittance   | Liow Uploaded Remittances |                                           |               |   |
| -  | Remittance         |                       |                           |                                           |               |   |
| 60 | Payments           |                       | UPLOAD CSV FILE           | PROCESS STAFF LIST                        |               |   |
| 8  | Statements         |                       |                           |                                           |               |   |
|    | Receipted Payments |                       |                           | Print E-slip                              |               |   |
|    | Compliance         |                       | Your remitta              | nce is complete! Print E-slip by clicking | button above. |   |
| 0  | \$ Sottings ¥      |                       |                           |                                           |               |   |
|    |                    |                       |                           |                                           |               |   |
|    |                    |                       |                           |                                           |               |   |

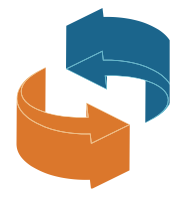

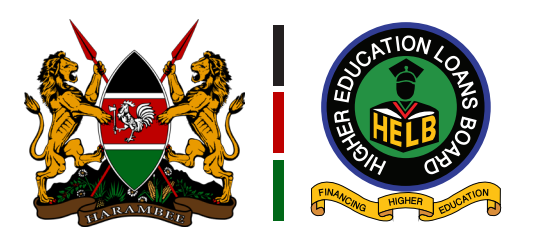

e. Select payment option and choose the remittance record you want to pay for then click on Make Payment button.

| ing cripiogood     | Employer | Remittance Records  |                |        |         |             |             |           |                |         |
|--------------------|----------|---------------------|----------------|--------|---------|-------------|-------------|-----------|----------------|---------|
| Remittance         | Excel    | PDF                 |                |        |         |             |             |           |                | Search: |
| Statements         | #        | * E-Slip            | \$ Period      | Amount | ¢ Phone | ‡ Invoice # | Reciept No. | \$ Status | Action         | ¢       |
| Receipted Payments | 1        | HL65666811          | December 2023  |        |         |             | NULL        | Not Paid  | Make Payment   |         |
| Compliance         | 2        | HL65665ED0          | December 2023  |        |         | PBRBMX      | RKTIN7MLBH  | Pold      | Completed      |         |
| Compliance         | 3        | HL6566439C          | November 2023  |        |         | VREXPX      | RKS0MVL54W  | Poid      | Completed      |         |
| Cattinge           | 4        | HL6566421D          | October 2023   |        |         | GZEQVL      | NULL        | Not Paid  | Update Payment |         |
| soungs +           | 5        | HL65663D6E          | September 2023 |        |         | VQLPGX      | RKSOMVL54W  | Poid      | Completed      |         |
|                    | Showing  | 1 to 5 of 5 entries |                |        |         |             |             |           | Previous 1     | Next    |

f. Provide a Mobile Number in the pop up (the mobile number will receive eCitizen Notification)

| OANS BOARD       | Remittance Payment Deta        | ils                 |       |                     | ×       |             |           | <b>A</b> |
|------------------|--------------------------------|---------------------|-------|---------------------|---------|-------------|-----------|----------|
| Statemer         | All Fields Marked with asteris | ks(*) are required! |       |                     |         |             |           |          |
| ords remitted ar | E-slip                         | Amount to Pay*      |       | Telephone*          |         |             |           |          |
| Records          | HL6566421D                     |                     |       | 25472XXXXX          |         |             |           |          |
| ]                |                                |                     |       | Process Payment Cld | se      |             |           |          |
| ¢ E−Slip         | Period                         | \$ Amount \$        | Phone | Invoice #           | \$ Туре | \$ Reciept# | \$ Status | \$ Acti  |
| HL656668         | 11 December 2023               |                     |       | YPRQXB              | MPesa   | RKT7N89VQZ  | Paid      | Com      |
| HL65665E         | D0 December 2023               |                     |       | PBRBMX              | Mpesa   | RKTIN7MLBH  | Pald      | Com      |
| HL656643         | 9C November 2023               |                     |       | VREXPX              | MPesa   | RKS0MVL54W  | Paid      | Com      |
| HL656642         | ID October 2023                |                     |       |                     | NULL    | NULL        | Not Paid  | Make     |
| HL65663D         | 6E September 2023              |                     |       | VQLPGX              | MPesa   | RKS0MVL54W  | Paid      | Com      |
| entries          |                                |                     |       |                     |         |             | Pre       | evious   |

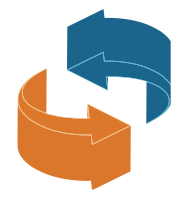

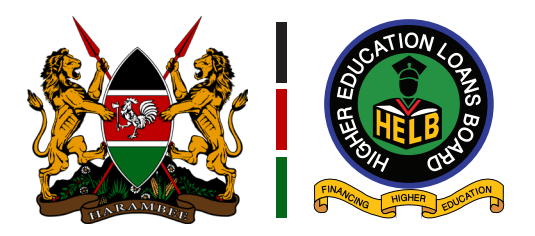

g. Choose the desired mode of payment and follow prompts to initiate payment.

|                   | E <b>nergy</b> , 254 |
|-------------------|----------------------|
| PAYMENT REF       | TOTAL BILL           |
| lect Payment Mode |                      |
| Mpesa             | Equity Bank          |
| Pesaflow Direct   | КСВ                  |
| RTGS              |                      |

h. Once payment is completed, the record will be automatically updated

| Excel | PDF               |                |           |          |             |                   |           |                | Sear |
|-------|-------------------|----------------|-----------|----------|-------------|-------------------|-----------|----------------|------|
| #     | E-Slip            | \$ Period      | \$ Amount | \$ Phone | \$ Invoice# | Reciept No.       | \$ Status | \$ Action      |      |
|       | HL65666811        | December 2023  |           |          | YPRQXB      | RKT7N89VQZ        | Paid      | Completed      |      |
|       | HL65665ED0        | December 2023  |           |          | PBRBMX      | <b>RKTIN7MLBH</b> | Paid      | Completed      |      |
|       | HL6566439C        | November 2023  |           |          | VREXPX      | RKS0MVL54W        | Paid      | Completed      |      |
|       | HL6566421D        | October 2023   |           |          | GZEQVL      | NULL              | Not Paid  | Update Payment |      |
|       | HL65663D6E        | September 2023 |           |          | VQLPGX      | RKSOMVL54W        | Paid      | Completed      |      |
| owing | to 5 of 5 entries |                |           |          |             |                   |           | Previous 1     | Next |

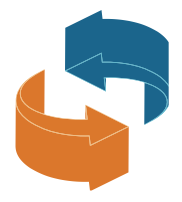

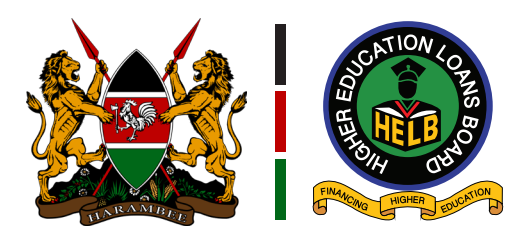

#### i. On the menu, click on statements to view updated and paid remittances.

| Ð  | Dashboard<br>My Employees | E | Remitte<br>Below is the | ance Stateme           | ents<br>and status if paid or not. |             |               |                |          |               |         |
|----|---------------------------|---|-------------------------|------------------------|------------------------------------|-------------|---------------|----------------|----------|---------------|---------|
|    | Remittance                |   | Employer R              | emittance Records      |                                    |             |               |                |          |               |         |
| 60 | Payments                  |   | Сору                    | Excol CSV 2R           | eload                              |             |               |                |          |               | Search: |
| 2  | Statements                |   | # *                     | Slip No.               | \$ Month/Year                      | NO Of Staff | Amount (KSHs) | \$ Reciept No. | ¢ Status | Action        | ¢       |
| _  | Receinted Poymente        |   | 31                      | HL65665ED0             | December 2023                      | 3           |               | 0              | Not Paid |               |         |
|    | Compliance                |   | 32                      | HL65666811             | December 2023                      | 3           |               | RKT7N89VQZ     | Paid     | Print Receipt |         |
|    |                           |   | Showing                 | 31 to 32 of 32 entries |                                    |             |               | Previou        | is 1 2   | 3 4           | Next    |
| 00 | Settings 🛩                |   | ¢                       |                        |                                    |             |               |                |          |               | •       |

#### j. Receipt sample.

|                                                                                                    | Higher Education Leans Board<br>Anniversary Towers Mezannine 1 Floor,<br>University Way<br>P O Box 69489-00400, NAIROBI, KENYA<br>Telephone: +254 711 052 000<br>Email: contactcentre@helb.co.ke<br>W twitter.com/HELBpage |
|----------------------------------------------------------------------------------------------------|----------------------------------------------------------------------------------------------------|
| EMPLOYER RECEIPT                                                                                                    | 29th November , 2023                                                                                                    |
| EMPLOYER:                                                                                                    |                                                                                                    |
| HELB EMPLOYER CODE NUMBER                                                                                                    | EMP10161                                                                                                    |
|                                                                                                    |                                                                                                    |
| EMPLOYER NAME                                                                                                    | HIGHER EDUCATION LOANS BOARD                                                                                                    |
| EMPLOYER NAME POSTAL ADDRESS - CODE PUVSICAL ADDRESS                                                                                                    | HIGHER EDUCATION LOANS BOARD<br>69489 - 00400                                                                                                    |
| EMPLOYER NAME POSTAL ADDRESS - CODE PHYSICAL ADDRESS TELEPHONE (MOBILE)                                                                                     | HIGHER EDUCATION LOANS BOARD<br>69489 - 00400<br>Anniversary                                                                                                    |
| EMPLOYER NAME POSTAL ADDRESS - CODE PHYSICAL ADDRESS TELEPHONE (MOBILE) CONTACT PERSON/TITLE                                                                | HIGHER EDUCATION LOANS BOARD<br>69489 - 00400<br>Anniversary                                                                                                    |
| EMPLOYER NAME<br>POSTAL ADDRESS - CODE<br>PHYSICAL ADDRESS<br>TELEPHONE (MOBILE)<br>CONTACT PERSON/TITLE<br>E-MAIL ADDRESS                                  | HIGHER EDUCATION LOANS BOARD<br>69489 - 00400<br>Anniversary<br>ICT                                                                                                    |
| EMPLOYER NAME POSTAL ADDRESS - CODE PHYSICAL ADDRESS TELEPHONE (MOBILE) CONTACT PERSON/TITLE E-MAIL ADDRESS RECEIPT DETAILS: Period Amount (Kebs.)          | HIGHER EDUCATION LOANS BOARD<br>69489 - 00400<br>Anniversary<br>ICT<br>December 2023                                                                                                    |
| EMPLOYER NAME POSTAL ADDRESS - CODE PHYSICAL ADDRESS TELEPHONE (MOBILE) CONTACT PERSON/TITLE E-MAIL ADDRESS RECEIPT DETAILS: Period Amount (Kshs.) Estin Mo | HIGHER EDUCATION LOANS BOARD<br>69489 - 00400<br>Anniversary<br>ICT<br>December 2023                                                                                                    |
| EMPLOYER NAME POSTAL ADDRESS - CODE PHYSICAL ADDRESS TELEPHONE (MOBILE) CONTACT PERSON/TITLE E-MAIL ADDRESS RECEIPT DETAILS: Poriod                         | HIGHER EDUCATION LOANS BOARD<br>69489 - 00400<br>Anniversary<br>ICT                                                                                                    |

### **EMPOWERING DREAMS**

♥ www.helb.co.ke ▲ Anniversary Towers University Way USSD \*642#
 ♥ +254711052000 ➤ contactcentre@helb.co.ke f ♥ @HELBPAGE